## Правила подачи документов через сервис webanketa.msu.ru

С 20 июня 2020 года стартовал прием заявлений о поступлении в Московский Университет!

Наш гайд поможет вам с первого раза и без приключений разобраться с <u>webanketa.msu.ru</u>.

| banketa.msu.ru |                |                   |                         |                         |          | * |
|----------------|----------------|-------------------|-------------------------|-------------------------|----------|---|
|                | Пода           | ча заяв.<br>в эле | лений аб<br>ектронном в | итури<br><sub>иде</sub> | ентов    |   |
|                | Вход в систему | Регистрация В     | восстановление пароля   | Вход для сот            | рудников |   |
|                |                | +7 ≜              | Номер мобильного тел    | тефона                  |          |   |
|                |                | Пароль            |                         |                         |          |   |
|                |                |                   | Войти                   |                         | -        |   |
|                |                |                   | Войти через mos.ru      |                         | ]        |   |
|                |                |                   |                         |                         | •        |   |

Чтобы подать заявление, нужно зарегистрироваться при помощи номера телефона или через портал <u>mos.ru</u>. После авторизации вы перейдете к заполнению первичной информации о себе: гражданство и соглашение с правилами пользования.

| vebanketa.msu.ru, |  | lex.pl |  |
|-------------------|--|--------|--|
|-------------------|--|--------|--|

Выход

|                        |                               | Горуданно заполнить ряд дополнительн      | ых полеи. |
|------------------------|-------------------------------|-------------------------------------------|-----------|
|                        | Гражданство                   | Гражданство                               |           |
|                        |                               | Россия                                    |           |
| ИВАНОВ СЕРГЕЙ ПЕТРОВИЧ |                               | БЕЛАРУСЬ                                  |           |
|                        |                               | KA3AXCTAH                                 |           |
|                        |                               |                                           |           |
| BLIYOT                 |                               | Без гражданства                           |           |
| Быход                  |                               | Абхазия                                   |           |
|                        |                               | АВСТРАЛИЯ                                 |           |
|                        |                               | АЗЕРБАЙЛЖАН                               |           |
|                        |                               | АЛБАНИЯ                                   |           |
|                        |                               | АЛЖИР                                     |           |
|                        |                               | АНГИЛЬЯ                                   |           |
|                        |                               | АНДОРРА                                   |           |
|                        |                               | АНТАРКТИДА                                |           |
|                        |                               | АНТИГУА И БАРБУДА                         |           |
|                        |                               | АНТИЛЬСКИЕ ОСТРОВА<br>АРГЕНТИНА           |           |
|                        |                               |                                           |           |
|                        |                               |                                           |           |
| keta msu nu/index nhn  |                               |                                           |           |
| eu mauru/muez.php      |                               |                                           |           |
|                        |                               |                                           |           |
|                        | Лопопнитель                   |                                           |           |
|                        | дополнитель                   | пал терортация                            |           |
|                        | Перед продолжением работы, не | еобходимо заполнить ряд дополнительных по | олей.     |
|                        | Гражданство                   | РОССИЯ                                    | ~         |
|                        | гражданство                   |                                           |           |

После этого система предложит вам ввести электронную почту и подтвердить её. Настоятельно советуем вписать **актуальную почту**, так как все дальнейшие уведомления о поступлении будут приходить не только в личный кабинет, но и на почту.

| ИВАН<br>Общие<br>Заявле | нов сергей петрович<br>е сведения 🛦<br>ения                                                                   | Общие свед<br>Эти сведения являются общими<br>Фамилия<br>Имя<br>Отчество                                                             | <ul> <li>Эщие сведения</li> <li>едения являются общими для всех заявлений.</li> <li>Фамилия ИВАНОВ</li> <li>Имя СЕРГЕЙ</li> <li>Отчество ПЕТРОВИЧ</li> <li>Оставьте поле пустым, если у Вас в паспорте не у отчество (имя отца).</li> </ul> |                                                                                                    |                                                                                                |                                                                                             |            |         |     |
|-------------------------|----------------------------------------------------------------------------------------------------|----------------------------------------------------------------------------------------------------|----------------------------------------------------------------------------------------------------|----------------------------------------------------------------------------------------------------|------------------------------------------------------------------------------------------------|---------------------------------------------------------------------------------------------|------------|---------|-----|
| Подде                   | ржка                                                                                                    | Дата рождения                                                                                                    | 04.09.2000                                                                                                    |                                                                                                    |                                                                                                |                                                                                             |            |         |     |
| Выход                   |                                                                                                    | Гражданство                                                                                                    | РОССИЯ                                                                                                    |                                                                                                    |                                                                                                | ~                                                                                           |            |         |     |
|                         |                                                                                                    | Адрес электронной почты<br>Вы можете добавить свою фото<br>отображения на сайте, фотогра<br>Фотография<br>Теперь Вы можете перейти в | іvanov@ivanov.ru<br>Адрес felina4996@g<br>Перейдите по ссылк<br>По этому адресу будут с<br>он будет указан в заявл<br>Сохранить<br>Ографию. Разрешенны<br>афия будет смасштаби<br>Выбрать файл<br>Рекомендуем загруз<br>раздел "Заявления"  | тай.com ож<br>е в письме,<br>тправляться<br>ении.<br>ий объем ф<br>грована до<br>ить фотогр:<br>(в левом в | кидает подтвер<br>, которое мы в<br>узведомления от<br>размера 128 н<br>афию.<br>верхнем углу] | ождения.<br>ам отправили.<br>системы, а также<br>ее 4Мб, допустимые формат<br>на 128 точек. | ы - јрд и. | ли png. | Для |
| П                       | одтвердите адрес :                                                                                            | электронной почты                                                                                                    | <b>)</b> Входящие ×                                                                                                    |                                                                                                    |                                                                                                |                                                                                             |            | ē       | Ľ   |
| е Па                    | очтовый робот ЦПК МГУ <nore<br>му:я ▼</nore<br>                                                               | ply@cpk.msu.ru>                                                                                                    |                                                                                                    |                                                                                                    |                                                                                                | 10:08 (0 минут назад)                                                                       | ☆          | 4       | :   |
| По<br>Дл<br>Ес          | жалуйста, подтвердите ваш адре<br>ія этого, перейдите по ссылке <u>htt</u><br>ли вы не понимаете о чем речь - | ес электронной почты для исполь<br>os://webanketa.msu.ru/index.php?p<br>просто проигнорируйте это писы                               | зования в системе пр<br>page=confirm&code=fN<br>мо.                                                                                                    | иема заявл<br><u>fiMWLr00U</u>                                                                             | лений абитури<br>I <u>Kqnt8</u>                                                                | ентов в электронном виде.                                                                   |            |         |     |
| С                       | уважением,<br>мтовый робот ЦПК МГУ.                                                                           |                                                                                                    |                                                                                                    |                                                                                                    |                                                                                                |                                                                                             |            |         |     |

☆

После подтверждения электронной почты можно переходить к тому, ради чего мы все здесь собрались — к подаче заявления. webanketa.msuru/index.php?page=ankets

|                        | Заявления<br>Добавить заявление<br>Заявления отсутствуют |
|------------------------|----------------------------------------------------------|
| ИВАНОВ СЕРГЕЙ ПЕТРОВИЧ | Отправленные заявления                                   |
| Общие сведения 🛆       | Отправленные заявления отсутствуют                       |
| Заявления              |                                                          |
| Поддержка              |                                                          |
| Выход                  |                                                          |

webanketa.msu.ru/index.php?page=settings

Обратите внимание, что одно и то же заявление можно использовать при подаче на несколько факультетов – оно универсально! И поэтому название заявления можно указывать абсолютно любое, главное, сами помните, что к чему.

| Название заявле | ния | Иванов Сергей Петрович |         |        |
|-----------------|-----|------------------------|---------|--------|
| Вид подгото     | вки | бакалавр/специалист    |         | ~      |
|                 |     | бакалавр/специалист    |         |        |
|                 |     | магистр                |         |        |
|                 |     | второе высшее          |         |        |
|                 |     |                        | Создать | Отмена |
|                 |     |                        |         |        |

После того как вы начнете заполнять заявление, система попросит загрузить фотографию. Убедительная просьба: загружайте ОДНУ фотографию размера 3х4 (изменить пропорции фотографии можно в Paint, Photoshop или любом из онлайн редакторов).

Эти фотографии в дальнейшем будут использоваться для оформления студенческого и читательского билетов и зачетной книжки, так что не стоит прикладывать семейную фотографию с мамой и братом на фоне ковра или фото с вашим любимым домашним питомцем — при проверке мы забракуем подобные шедевры.

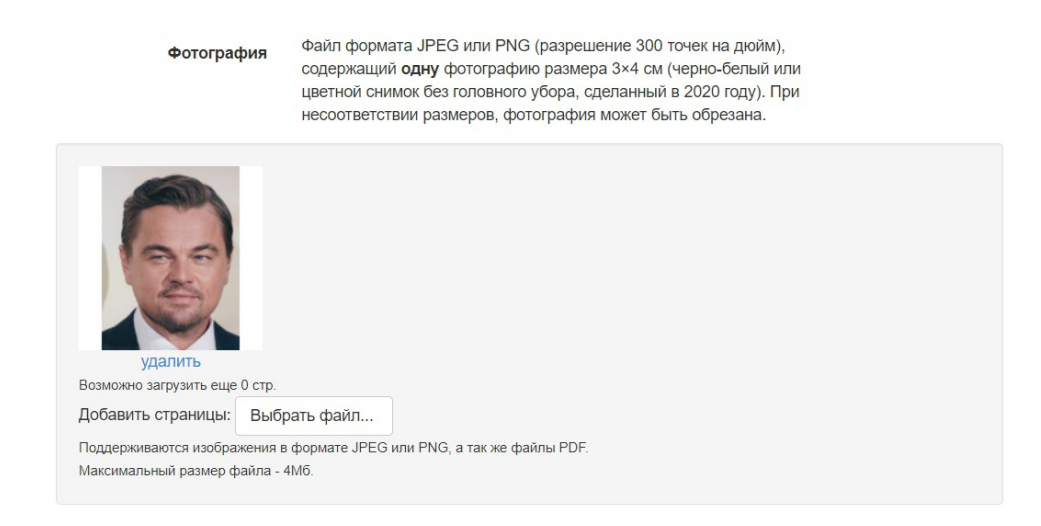

Когда будете прикладывать ксерокопии или фотографии паспорта, убедитесь, пожалуйста, что вся информация читаемая (нет бликов, вы не закрыли серию и номер паспорта пальцем и прочее)!

| Вид докучиента                            | российский паст                                                                                             | 19925                                                                                                    |                                                                            | ×)            |              |
|-------------------------------------------|----------------------------------------------------------------------------------------------------|----------------------------------------------------------------------------------------------------|----------------------------------------------------------------------------|---------------|--------------|
| Серия; номер и цата-                      | 1999                                                                                                    | 111111                                                                                                    | 10.08-2000                                                                 | <b>M</b> i    |              |
| документа                                 | серия                                                                                                    | HOMOG.                                                                                                    | дата выдачи документ                                                       | \$°           |              |
| Кем выдан                                 | ГУМВД РФ                                                                                                    |                                                                                                    |                                                                            |               |              |
| Код подрезделения                         | 770-077                                                                                                    |                                                                                                    |                                                                            |               |              |
|                                           | Если в ващем паслор                                                                                         | 'е нет такого кода;                                                                                                    |                                                                            |               |              |
| Страницы документа-                       | оставьяе изле пустым<br>Мербяходимс сагру:<br>1. ФИС и парлорти                                             | ить сканы следуюц<br>ые данные (первый                                                                                                    | их страница<br>разворог парясства                                          |               |              |
| бтраницы докуманта                        | оставже изле пустыи<br>МефЯходинас закру:<br>1. ФИС и паслофян<br>2. Цействующая ри<br>3. Сведения о през   | ить сконы спедуюц<br>ые данные (первый<br>инстрация (при налу<br>цыдущих пастортах (                                                                                                    | их страниц:<br>разворог паслоста)<br>чучи: объхни второж рас<br>(стр. 19)  | isspór nachsp | ira)         |
| Фареницы документа:                       | оставия пулки пулки<br>Мербходилис загру<br>1. фИС у парлорян<br>2. Действующая р<br>3. Сведания о през     | ить сконы следуюц<br>ыс данные (первый<br>инстрация пастортая (                                                                                                    | их странице<br>рээворог паслоста)<br>гуди: объгно второж рас<br>(стр. 19)  |               | 7a)          |
| фараницы докуманта:<br>Удаг.т.<br>Удаг.т. | оставия пулки пулки.<br>Мербходилис загруу<br>1. фИС уг паслорян<br>2. Пействующая ря<br>3. Сведания о прел | уреими-<br>эние сконе светбора<br>инстратих, цесасораем (<br>пераните, цесасораем (<br>те текрите, светбора<br>инстратите, цесасораем (<br>текрите, средора<br>инстратите, светбора<br>инстратите, светб | их страниц:<br>розворот паслоста)<br>пуни: объкнир второж рок<br>(стр. 19) |               | <b>17</b> 3) |

Фото смазано в связи с прикреплением реального паспорта в целях безопасности

При заполнении информации о прописке не стесняйтесь пользоваться современными технологиями и используйте «поиск по КЛАДР».

| Выбор адреса по  | о КЛАДР                    | ×  |     |
|------------------|----------------------------|----|-----|
| Регион           | Москва г<br>Поиск по КЛАДР |    |     |
| Почтовый индекс  |                            |    | жнс |
| Район            |                            | ~  |     |
| Город            |                            | ~  |     |
| Населенный пункт |                            | ~  |     |
| Улица            |                            | ~  |     |
| Дом, корпус      | ~                          |    |     |
|                  |                            |    |     |
|                  | Сохранить Отмен            | на |     |
| идро             |                            |    |     |

Граждане, рожденные в Москве, Санкт-Петербурге и Севастополе, помните, что это города федерального значения, являющиеся одновременно городом и субъектом федерации, поэтому их смело можно вписывать и в пункте «Область» и в пункте «Населенный пункт».

| Дополнительные       | сведения ✔                                                                                                    |
|----------------------|----------------------------------------------------------------------------------------------------|
| снилс                | 111-111-111-11                                                                                                    |
|                      | Страховой номер индивидуального лицевого<br>счета - "зеленая карточка".                                                                |
| Место рождения:      |                                                                                                    |
| Страна               | РОССИЯ                                                                                                    |
| Область              | Москва                                                                                                    |
|                      | Область, край, республика, автономный округ и тд.                                                                                      |
| Район                |                                                                                                    |
|                      | Не указывайте, если в поле Область указан населенный пункт, являющийся<br>районным, областным, краевым центром или столицей республики |
| Населенный пункт     | Москва                                                                                                    |
|                      | Село, деревня, поселок, город и тд.                                                                                                    |
| Нуждаюсь в общежитии | нет 🗸                                                                                                    |

## А теперь заполним сведения о предыдущем образовании.

|                                  | Настоящий аттестат свидетельствует о том, что                                                                |
|----------------------------------|----------------------------------------------------------------------------------------------------|
| РОССИЙСКАЯ ФЕДЕРАЦИЯ             |                                                                                                    |
|                                  | в 2014 году окончил(а)                                                                                       |
| ATTECTAT                         | Федеральное государственное бюджетное<br>образовательное учреждение<br>среднюю общеобразовательную школу №91 |
| О СРЕДНЕМ ОБЩЕМ<br>ОБРАЗОВАНИИ   | Россиискои академии ооразования<br>города Москвы                                                             |
| код серия номер                  | и получил(а) среднее общее образование                                                                       |
| Дата выдачи<br>24 июня 2014 года | Руководитель организации,<br>осуществляющей образовательную деятельность                                     |
|                                  | М.П. Иванов И.И.                                                                                             |
|                                  |                                                                                                    |
|                                  |                                                                                                    |

Название школы ни в коем случае не стоит перевирать. **Допускаются сокращения только до общепринятых аббревиатур:** МБОУ, ГБОУ, СОШ и т.д. Также обратите особое внимание на номер аттестата! Его необходимо вписать ЦЕЛИКОМ в пункт НОМЕР.

# То есть для аттестата, приведенного в пример в поле «название образовательного учреждения» нужно вписывать: ФГБОУ СОШ №91 Российской академии образования города Москвы. Сведения о предыдущем образовании ✓

| Вид документа                              | аттестат о среднем (полном) образовании                                                                                                    | *  |
|--------------------------------------------|----------------------------------------------------------------------------------------------------|----|
| Код, серия и номер<br>документа            | код серия 1111111111111<br>код серия номер<br>Если в вашем документе отсутствует данный номер, оставьте поле пустым.                                            |    |
| Регистрационный номер<br>документа         | 11111111                                                                                                    |    |
| Дата выдачи документа и<br>год окончания   | 30.06.2020                                                                                                    |    |
| Страна выдачи<br>документа                 | РОССИЯ                                                                                                    | \$ |
| Место окончания                            | другой город РФ                                                                                                    | *  |
| Тип организации                            | дневная средняя школа                                                                                                    | \$ |
| Название<br>образовательного<br>учреждения | МБОУ СОШ №20 имени академика С.В. Иванова                                                                                                    |    |
| Страницы документа                         | Необходимо загрузить сканы следующих страниц:<br>1. Разворот аттестата с номером, ФИО и сведениями о школе<br>2. Приложение к аттестату полностью (две стороны) |    |
|                                            |                                                                                                    |    |

С условиями поступления и возможными льготами можно ознакомиться в <u>«Правилах приема в МГУ - 2020»</u>.

| Сдаваемый иностранный<br>язык (при наличии<br>испытания) | англий                  | ский               | ~                                        |
|----------------------------------------------------------|-------------------------|--------------------|------------------------------------------|
| Право на поступление по<br>особой квоте                  | отсутст                 | гвует              | ~                                        |
| Преимущественное право<br>поступления                    | отсутст                 | гвует              |                                          |
|                                                          | с п. 35 Пор             | ядка прием         | Ma                                       |
| Требуются специальные<br>условия при сдаче<br>экзаменов  | нет                     | ~                  |                                          |
| Поступление по квоте<br>целевого приема                  | нет                     | ~                  |                                          |
| Поступление без<br>вступительных<br>испытаний            | нет                     | ~                  | В соответствии с п.33 и п.37 Порядка при |
| Результаты вступи                                        | тельн                   | ых ис              | пытаний 🖌                                |
| Основания для сдачи экзам<br>(в соответствии с п.21      | иенов вмес<br>Порядка г | сто ЕГЭ<br>триема) | HeT 🗸                                    |

Обратите внимание, что мы стараемся упростить процедуру подачи документов, поэтому **обязательно** в одном заявлении указывайте все экзамены, которые вы сдаёте, а также все олимпиады!

Если результаты ЕГЭ всё ещё не известны или вы подали на апелляцию – можно сообщить об этом в примечаниях.

| Тип |   | Предмет      | Балл | Год сдачи | Примечания |  |
|-----|---|--------------|------|-----------|------------|--|
| ЕГЭ | ~ | Математика   | 100  | 2020      |            |  |
| ЕГЭ | ~ | Русский язык | 100  | 2020      |            |  |
| ЕГЭ | ~ | Физика       | 100  | 2020      |            |  |

Как мы уже написали выше, в данном заявлении нужно указывать **все олимпиады**, в которых вы принимали участие и которые могут дать вам льготы при поступлении. Подробнее с перечнем льгот вы можете ознакомиться в <u>«Правилах приема в</u> <u>МГУ - 2020</u>».

| Год олимпиады                                   | 2020 🗸                                      |                            |
|-------------------------------------------------|---------------------------------------------|----------------------------|
| Название олимпиады                              | Олимпиада школьников «Ломоносов»            |                            |
| Профиль олимпиады                               | история 🗸                                   |                            |
| Предмет олимпиады                               | История                                     |                            |
| Класс                                           | 11 🗸                                        |                            |
| Место проведения<br>олимпиады                   |                                             |                            |
| Дата проведения<br>олимпиады                    | 01.01.2020                                  | ъ в поле ниж               |
| Дата выдачи диплома                             | 01.01.2020                                  | Соответстве<br>мента, удос |
| Степень диплома                                 | 1 🗸                                         |                            |
| Серия диплома                                   |                                             |                            |
| Номер диплома                                   |                                             |                            |
| Для загрузки страниц дипл<br>олимпиаде еще раз. | ома сохраните данные и откройте сведения об |                            |
|                                                 |                                             |                            |
|                                                 | Сохранить Отмена                            | сполственни                |

Прежде чем мы сможем обработать ваше заявление, мы должны получить согласие на обработку персональных данных, поэтому, пожалуйста, распечатайте предлагаемый документ, подпишите и приложите скан или качественную фотографию (в качестве крайне редкого исключения допускается прислать согласие на обработку персональных данных, написанное от руки, но вся информация в нём должна быть представлена в точных формулировках).

|                                                                                                    | ораоотке персональных данных 🕰                                                                                         |
|----------------------------------------------------------------------------------------------------|----------------------------------------------------------------------------------------------------|
| обходимо скачать, ра<br>рсональных данных.                                                                        | спечатать, отсканировать или сфотографировать и приложить в поле ниже <u>Согласие на обработку</u>                     |
| іращаем ваше вниман                                                                                               | ие, что данный документ заполняется из данных заявления. Соответственно, перед                                         |
| спечатыванием согла                                                                                               | сия необходимо заполнить заявление в части адреса и документа, удостоверяющего личность.                               |
|                                                                                                    |                                                                                                    |
| Скан-копия соглас                                                                                                 | жж.:                                                                                                    |
| Скан-копия соглас                                                                                                 | ия:                                                                                                    |
| Скан-копия соглас                                                                                                 | жено                                                                                                    |
| Скан-копия соглас<br>Изображений не загр<br>Необходимо загрузить м                                                | ия:<br>ужено<br>инимум 1 стр. Возможно загрузить еще 1 стр.                                                            |
| Скан-копия соглас<br>Изображений не загр<br>Необходимо загрузить м<br>Добавить страницы:                          | ия:<br>ужено<br>нчимум 1 стр. Возможно загрузить еще 1 стр.<br>Выбрать файл                                            |
| Скан-копия соглас<br>Изображений не загр<br>необходимо загрузить м<br>Добавить страницы:<br>Поддерживаются изобра | ия:<br>инмум 1 стр. Возможно загрузить еще 1 стр.<br>Выбрать файл<br>жения в формате JPEG или PNG, а так же файлы PDF. |

#### Согласие об обработке персональных данных 🗸

Необходимо скачать, распечатать, отсканировать или сфотографировать и приложить в поле ниже Согласие на обработку персональных данных.

Обращаем ваше внимание, что данный документ заполняется из данных заявления. Соответственно, перед распечатыванием согласия необходимо заполнить заявление в части **адреса** и **документа, удостоверяющего личность**.

#### Скан-копия согласия:

| удалить<br>Возможно загрузить еще 0 стр.                                                        |                |
|-------------------------------------------------------------------------------------------------|----------------|
| удалить<br>Возможно загрузить еще 0 стр.<br>Добарить страницы:<br>Возможно загрузить еще 0 стр. |                |
| удалить<br>Возможно загрузить еще 0 стр.                                                        |                |
| удалить<br>Возможно загрузить еще 0 стр.                                                        |                |
| удалить<br>Возможно загрузить еще 0 стр.                                                        |                |
| Возможно загрузить еще 0 стр.                                                                   |                |
| Побарить страницы: Выб                                                                          |                |
| дооавить ограницы. Выо                                                                          | рать файл      |
| Поддерживаются изображения в                                                                    | в формате JPEG |
| Максимальный размер файла -                                                                     |                |

Сведения о контактных лицах нам нужны в том случае, если вы в течение долгого времени не отвечаете на наши сообщения в личном кабинете, по телефону и на почте. Только тогда мы будем звонить тем людям, информацию о которых вы указали. Предоставление такой информации не является обязательным, но очень желательным.

| Сведения о контак                   | тных лицах 🗸             |                      |                        |
|-------------------------------------|--------------------------|----------------------|------------------------|
| Пожалуйста, укажите сведения        | о контактных лицах (роди | гелях, опекунах, бли | жайших родственниках). |
| Фамилия, имя, отчество и<br>телефон | ΠΑΠΑ                     | +7 🔺                 | 999-999-9999           |
| Адрес эл. почты                     |                          |                      |                        |
| Почтовый адрес                      |                          |                      |                        |
| Фамилия, имя, отчество и<br>телефон | MAMA                     | +7 🔹                 | 999-999-9999           |
| Адрес эл. почты                     |                          |                      |                        |
| Почтовый адрес                      |                          |                      |                        |

## После того как мы с вами заполнили заявление, осталось ознакомиться с некоторыми нормативными документами Московского университета, подтвердить это и сохранить! Ура!

|  | да 🗸 | <ul> <li>Ознакомлен со следующими документами:         <ul> <li>лицензия на право ведения образовательной деятельности серия 90Л01 № 0008333 регистрационный № 1353 от 01 апреля 2015 г.;</li> <li>свидетельство о государственной аккредитации серия 90А01 № 0001389 регистрационный № 1308 от 01 июня 2015 г.;</li> <li>правила приема в МГУ в 2020 году;</li> <li>правила подачи и рассмотрения апелляций по результатам проведения вступительных испытаний и дополнительных вступительных испытаний;</li> </ul> </li> <li>Подтверждаю, что подал заявления в не более чем пять вузов, не более чем по трем специальностям и (или) направлениям подготовки в МГУ.</li> <li>Ознакомлен с информацией об ответственности за достоверность сведений, указываемых в заявлении о приеме, и за подлинность документов, подаваемых для поступления.</li> <li>Ознакомлен с условиями, на основании которых впоследствии будет определяться основная образовательная программа.</li> <li>Ознакомлен с датами завершения представления заявления о согласии на зачисление и оригинала документа установленного образца.</li> <li>Предупрежден, что вступительные испытания проводятся в МГУ с использованием дистанционных технологий, обеспечивающих в режиме реального времени посредством видеоконференцсвязи идентификацию личности и контроль соблюдения регламента вступительного испытания во время выполнения заданий.</li> </ul> |
|--|------|----------------------------------------------------------------------------------------------------|
|--|------|----------------------------------------------------------------------------------------------------|

Заполненное заявление появится во вкладке «Заявления» в личном кабинете.

Осталось совсем немного: отправить заявление на факультет на обработку!

|                        | Заявлени             | 1Я                  |              |                                                 |              |
|------------------------|----------------------|---------------------|--------------|-------------------------------------------------|--------------|
|                        | Добавить заявление   |                     |              |                                                 |              |
|                        |                      |                     | Без          |                                                 |              |
| ИВАНОВ СЕРГЕЙ ПЕТРОВИЧ | Название             | Вид подготовки      | ошибок       | Комментарий                                     | Действия     |
|                        | Иванов Сергей        | бакалавр/           | -            | Можно отправить заявление на проверку на        | Действия     |
| Общие сведения 🛕       | Петрович             | специалист          |              | факультет                                       |              |
| Заявления              | Если заявление запол | пнено без ошибок (э | го подтвержи | дается тем, что вы видите зеленую галочку), нах | кмите кнопку |
|                        | "Действия" и выбери  | те необходимое дей  | ствие.       |                                                 |              |
| Поддержка              |                      |                     |              |                                                 |              |
| Выход                  | Отправленны          | е заявления         |              |                                                 |              |
|                        | Отправленные заявлен | ния отсутствуют     |              |                                                 |              |

Для этого у выбранного заявления нажимаем на кнопки: «Действия» и «Отправить на факультет».

|                        | Заявлен                                  | ЯИ                                           |                        |                    |                        |             |
|------------------------|------------------------------------------|----------------------------------------------|------------------------|--------------------|------------------------|-------------|
|                        | Добавить заявлени                        | ne                                           |                        |                    |                        |             |
|                        |                                          |                                              | Без                    |                    | Действия               |             |
|                        | Название                                 | Вид подготовки                               | ошибок                 | Комментарий        |                        | Действия    |
| ИВАНОВ СЕРГЕИ ПЕТРОВИЧ | Иванов Сергей бакалавр/ 🖌 Можно отправи  |                                              |                        | Редактировать      | Действия               |             |
| Общие сведения \Lambda | Петрович                                 | специалист                                   |                        | факультет          | Отправить на факультет |             |
| Заявления              | Если заявление зап<br>"Действия" и выбер | олнено без ошибок (э<br>оите необходимое дей | то подтверж<br>іствие. | дается тем, что ві | Удалить                | мите кнопку |
| Поддержиз              |                                          |                                              |                        |                    |                        |             |

## Выбираете факультет и направление вашей будущей профессии.

| Отг          | править за                          | аявление на факультет                                          | Ы                   | × |
|--------------|-------------------------------------|----------------------------------------------------------------|---------------------|---|
| Для<br>20.06 | вашего направл<br>6.2020 10:00:00 г | ения подготовки, отправить заявление и по 04.08.2020 18:00:00. | на факультеты можно | с |
| Для<br>Подр  | некоторых напра<br>обнее смотрите   | авлений подготовки этот интервал може<br>в Правилах Приема.    | ет быть другим.     |   |
| Оста         | лось направлен                      | ий: <mark>1</mark>                                             |                     |   |
| Факу         | /льтет                              | ЭКОНОМИЧЕСКИЙ ФАКУЛЬТЕТ                                        |                     | ~ |
| Напр         | авление "Экон                       | омика"                                                         |                     | * |
|              |                                     | 🗌 ЭКОНОМИКА (Очная)                                            |                     |   |
| Напр         | авление "Мене                       | еджмент"                                                       |                     |   |
|              |                                     | МЕНЕДЖМЕНТ (Очная)                                             |                     | 1 |
|              |                                     |                                                                |                     | - |
|              |                                     | Отг                                                            | править Отмена      |   |
|              |                                     |                                                                |                     |   |

На некоторых факультетах вас попросят ознакомиться с дополнительной информацией при подаче заявления и система заботливо укажет вам на это.

### Нормативная информация 🛕

Блок содержит следующие ошибки:

| да 🗸  | <ul> <li>Ознакомлен со следующими документами:</li> <li>лицензия на право ведения образовательной деятельности серия 90Л01 № 0008333 регистрационный № 1353 от 01 апреля 2015 г.;</li> <li>свидетельство о государственной аккредитации серия 90А01 № 0001389</li> </ul> |
|-------|----------------------------------------------------------------------------------------------------|
|       | регистрационный № 1308 от 01 июня 2015 г.;                                                                                                    |
|       | <ul> <li>правила приема в міт у в 2020 году,</li> <li>правила подачи и рассмотрения апелляций по результатам проведения<br/>вступительных испытаний и дополнительных вступительных испытаний:</li> </ul>                                                                 |
|       | <ul> <li>Подтверждаю, что подал заявления в не более чем пять вузов, не более чем по трем<br/>специальностям и (или) направлениям подготовки в МГУ.</li> </ul>                                                                                                    |
|       | <ul> <li>Ознакомлен с информацией об ответственности за достоверность сведений,<br/>указываемых в заявлении о приеме, и за подлинность документов, подаваемых для<br/>поступления.</li> </ul>                                                                            |
|       | <ul> <li>Ознакомлен с условиями, на основании которых впоследствии будет определяться<br/>основная образовательная программа.</li> </ul>                                                                                                    |
|       | <ul> <li>Ознакомлен с датами завершения представления заявления о согласии на<br/>зачисление и оригинала документа установленного образца.</li> </ul>                                                                                                    |
|       | <ul> <li>Предупрежден, что вступительные испытания проводятся в МГУ с использованием<br/>дистанционных технологий, обеспечивающих в режиме реального времени</li> </ul>                                                                                                  |
|       | посредством видеоконференцсвязи идентификацию личности и контроль соблюдения<br>регламента вступительного испытания во время выполнения заданий.                                                                                                    |
| нет 🗸 | <ul> <li>Предупрежден о наличии в учебном плане в качестве обязательных дисциплин<br/>практик и практикумов, допуск к которым производится на основании медицинских<br/>поизводится на основании медицинских</li> </ul>                                                  |

# И вот заявление отправлено, а вы восхитительны и на шаг ближе к лучшему вузу нашей страны!

#### Отправленные заявления

Вы можете подать согласие на зачисление в МГУ имени М.В.Ломоносова не более двух раз.

Осталось возможностей подать согласие на зачисление в МГУ имени М.В.Ломоносова: 2.

| #     | Факультет               | Вид<br>подготовки       | Специальности                                                                                                    | Статус                                        | Без<br>ошибок | Действия |
|-------|-------------------------|-------------------------|----------------------------------------------------------------------------------------------------|-----------------------------------------------|---------------|----------|
| 11177 | ФИЗИЧЕСКИЙ<br>ФАКУЛЬТЕТ | бакалавр/<br>специалист | Специальность "Астрономия"<br>АСТРОНОМИЯ (Очная)<br>Специальность<br>"Фундаментальная и<br>прикладная физика"<br>ФУНДАМЕНТАЛЬНАЯ И<br>ПРИКЛАДНАЯ ФИЗИКА (Очная) | Проверка<br>соглашения<br>20.06.2020 10:50:40 | 1             | Действия |

Все дальнейшие действия будут проходить при поддержке сотрудников приемной комиссии, так что не переживайте и наслаждайтесь летом:)

#### Отправленные заявления

Осталось возможностей подать согласие на зачисление в МГУ имени М.В.Ломоносова: 1.

| #     | Факультет               | Вид<br>подготовки       | Специальности                                                                                                  | Статус                                                                                           | Без<br>ошибок | Действия |
|-------|-------------------------|-------------------------|----------------------------------------------------------------------------------------------------|--------------------------------------------------------------------------------------------------|---------------|----------|
| 11221 | ФИЗИЧЕСКИЙ<br>ФАКУЛЬТЕТ | бакалавр/<br>специалист | Специальность<br>"Фундаментальная и<br>прикладная физика"<br>ФУНДАМЕНТАЛЬНАЯ И<br>ПРИКЛАДНАЯ ФИЗИКА<br>(Очная) | Принята факультетом<br>20.06.2020 11:20:02<br>согл. на зачисление:<br>Проверяется<br>факультетом | *             | Действия |
| 11271 | ФИЗИЧЕСКИЙ<br>ФАКУЛЬТЕТ | бакалавр/<br>специалист | Специальность<br>"Астрономия"<br>АСТРОНОМИЯ (Очная)                                                            | Проверка соглашения<br>20.06.2020 11:11:56                                                       | *             | Действия |

Если после внимательного прочтения нашего гайда у вас останутся вопросы по поступлению или процессам обучения, сотрудники нашей приемной комиссии будут рады ответить в сообщениях в группе ВКонтакте, а также в онлайн конференции, доступной с 10:00 до 18:00 в случае особо сложных вопросов по ссылке: <u>https://bbb.distant.msu.ru/b/7pg-yff-ant</u>.